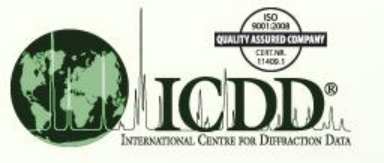

## Use Similarity Indexes, Integral Index

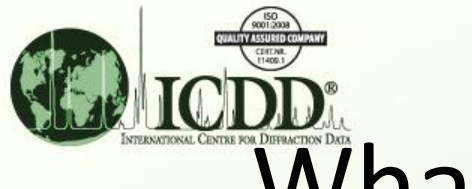

# What is the Similarity Index\*?

- The Similarity Index is a numerical value based on total pattern analysis of how well imported experimental data compares to full simulated patterns in the ICDD PDF-4 database.
- Because the Similarity Index uses every point of the pattern scan for comparison (instead of just the peak positions), it is best used for only single phase experiments.
- There are numerous preferences available to customize the Similarity Index.
- Applications of the Similarity Index can be applied to both the Results form and the Sleve+ form.

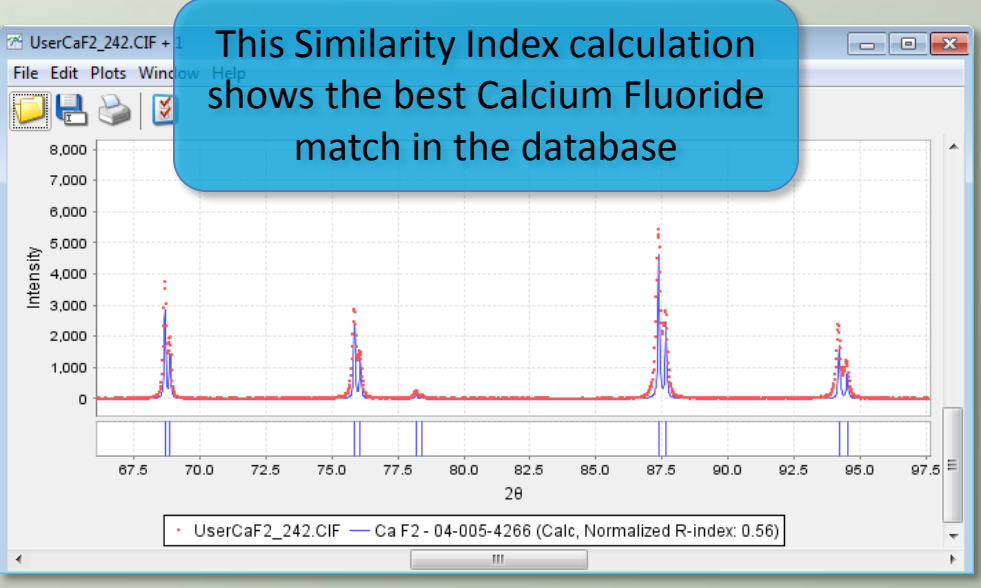

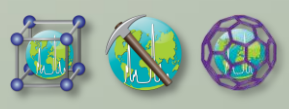

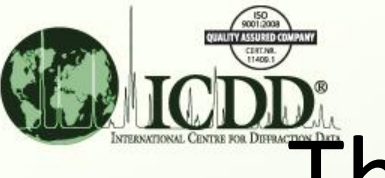

## The Similarity Index Process

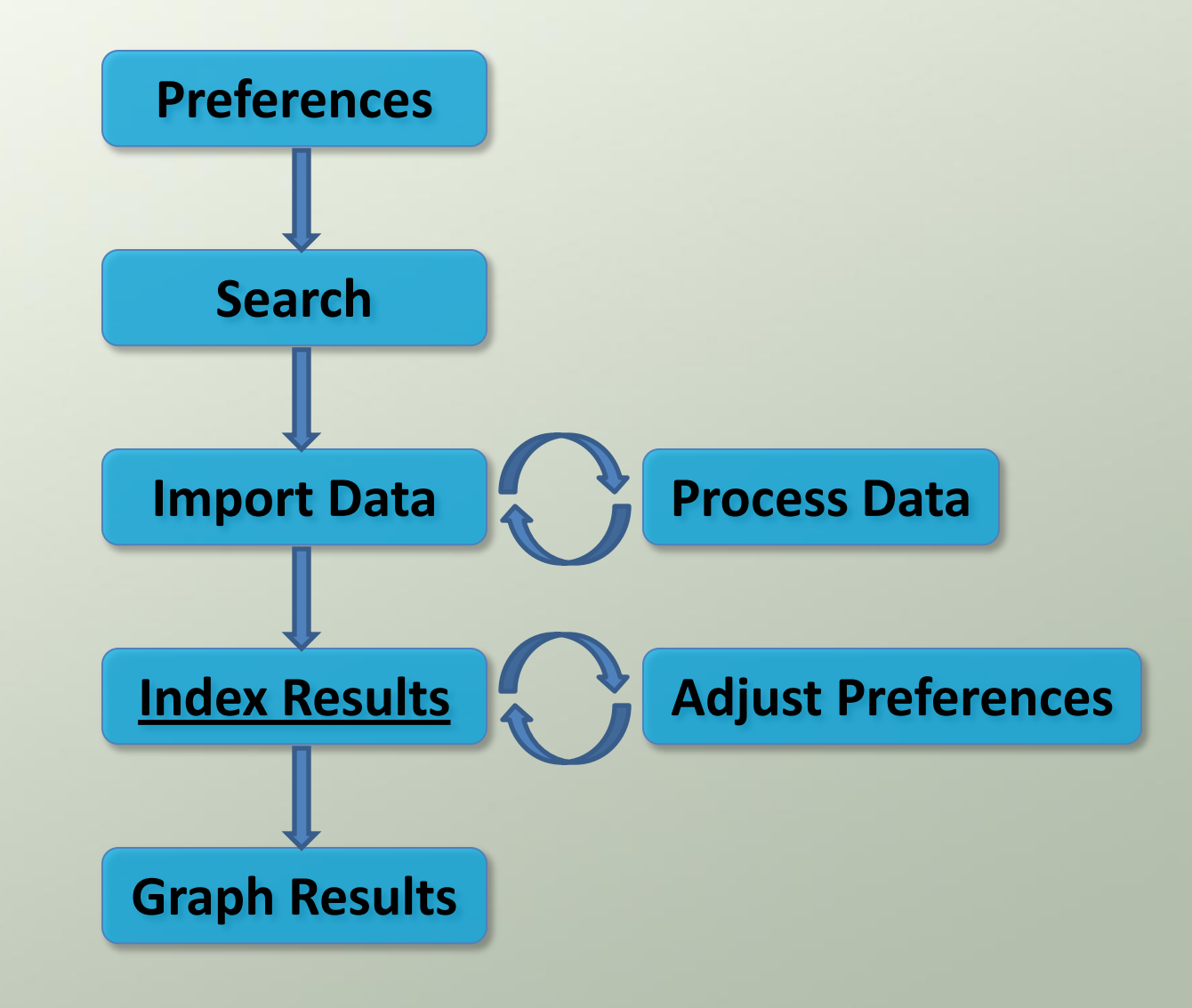

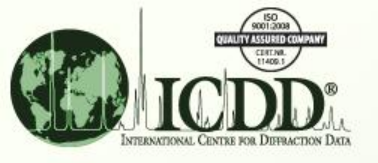

- The first step in calculating Similarity Indexes is to set your *Similarity Index Preferences*. These preferences control how the Similarity Indexes are calculated. (Use the *Edit Menu* > *Preferences* > *General tab*)
- Algorithm: This is the algorithm used in calculating the Similarity Indexes.
  - Normalized R-index: This algorithm (normalized by J. Faber) is based on original algorithms found in [1] and [2]:
  - Integral Index: This algorithm is based on the Similarity Index found in [1]:
  - It is generally recommended to keep the default algorithm set to Normalized R-index, as this is the most accurate. However, the Integral Index algorithm is still available for legacy purposes.

| General 🚷 Search    | 📀 PDF Card 🛛 🕂 Simulated Profile 🛛 Electron 🖉 Ring Pattern 🖉 SIeve+ |           |
|---------------------|---------------------------------------------------------------------|-----------|
| Display             | New Window                                                          |           |
| Search              | Patterns                                                            | 5,        |
| Algorithm:          | Normalized R-index                                                  | S,        |
| Compare To:         | Simulated Profile                                                   | $S_i$     |
| Overlapping Region: | Individual                                                          | n:<br>Ico |

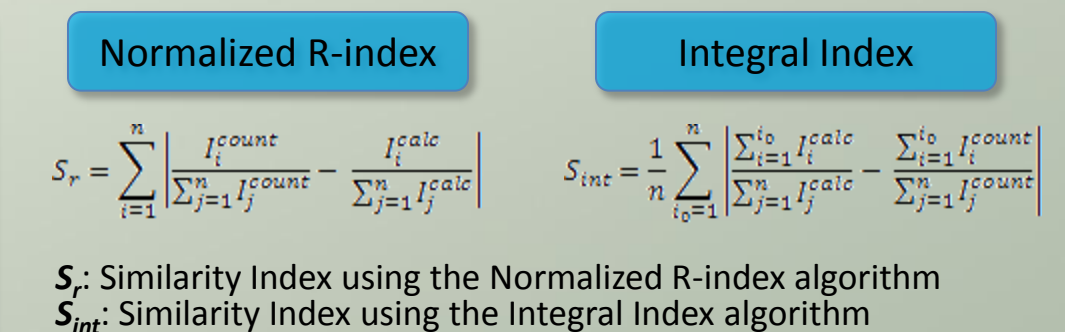

Similarity Index using the Integral Index algorithm
 *n*: Number of data points being compared
 *I<sup>count</sup>*: Intensity of current data point in experimental data
 *I<sup>calc</sup>*: Intensity of current data point in simulated/PD3 pattern

[1] Hofmann, D. & Kuleshova, L. (2005). J. Appl. Cryst. 38, 861-866.

[2] Karfunkel, H.R., Rohde, B., Leusen, F.J.J., Gganitz, R.J. & Rihs, G. (1993). J. Comput. Chem. 14, 1125.

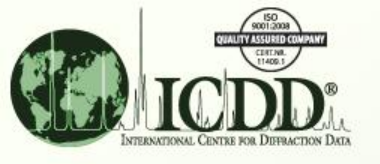

- **Compare To**: The type of pattern the user's experimental data is compared to.
  - Simulated Profile: This compares the user's experimental data to diffraction profiles simulated from the d-Spacings and intensities. The settings used to simulate these profiles can be changed in the Simulated Profile Preferences form. (See slide 7)
  - Raw Diffraction Data (PD3): This compares the user's experimental data to PD3 Patterns (high quality raw experimental data). The wavelength of the PD3 patterns will be converted internally to match the user's experimental data. Because there are a low number of PD3 patterns currently in the database, the simulated profile will be used if a PD3 pattern does not exist for a particular entry.

| V Preferences                                                                             | Simulated Profile                          | a con Data (PD3) for ■               |
|-------------------------------------------------------------------------------------------|--------------------------------------------|--------------------------------------|
| Help<br>General 🐼 Search 🌕 PDF Card 🕅 Simulated Profile Electron 💽 Ring Pattern 🖏 SIeve + | for Cellulose-Iβ                           | File Edit Plot Cellulose-Iβ          |
| Open Forms in New Window                                                                  | 75                                         | 100,000                              |
| Include Deleted Patterns Similarity Index                                                 |                                            | 75,000<br>E 50,000                   |
| Algorithm: Normalized R-index  Compare To: Simulated Profile                              |                                            | 25,000                               |
| Overlapping Region: Individual                                                            | 5 10 15 20 25 30 35 40 46 50 55<br>20      | 10 20 30 40 50 60<br>28              |
| OK Cancel Apply Reset Page Reset All                                                      | — ( C6 H10 O5 )n - 00-060-1502 (Exp-based) | — ( C6 H10 O5 )n - 00-060-1502 (PD3) |

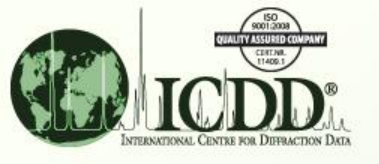

- **Overlapping Region**: The common 2θ region that is used in calculating the Similarity Indexes.
  - Individual: The common 2θ region between the user's experimental data and the current pattern in the search results.
  - Set-wide: The common 2θ region between the user's experimental data and all patterns in the search results. If this region does not exist, try reducing the number of patterns.

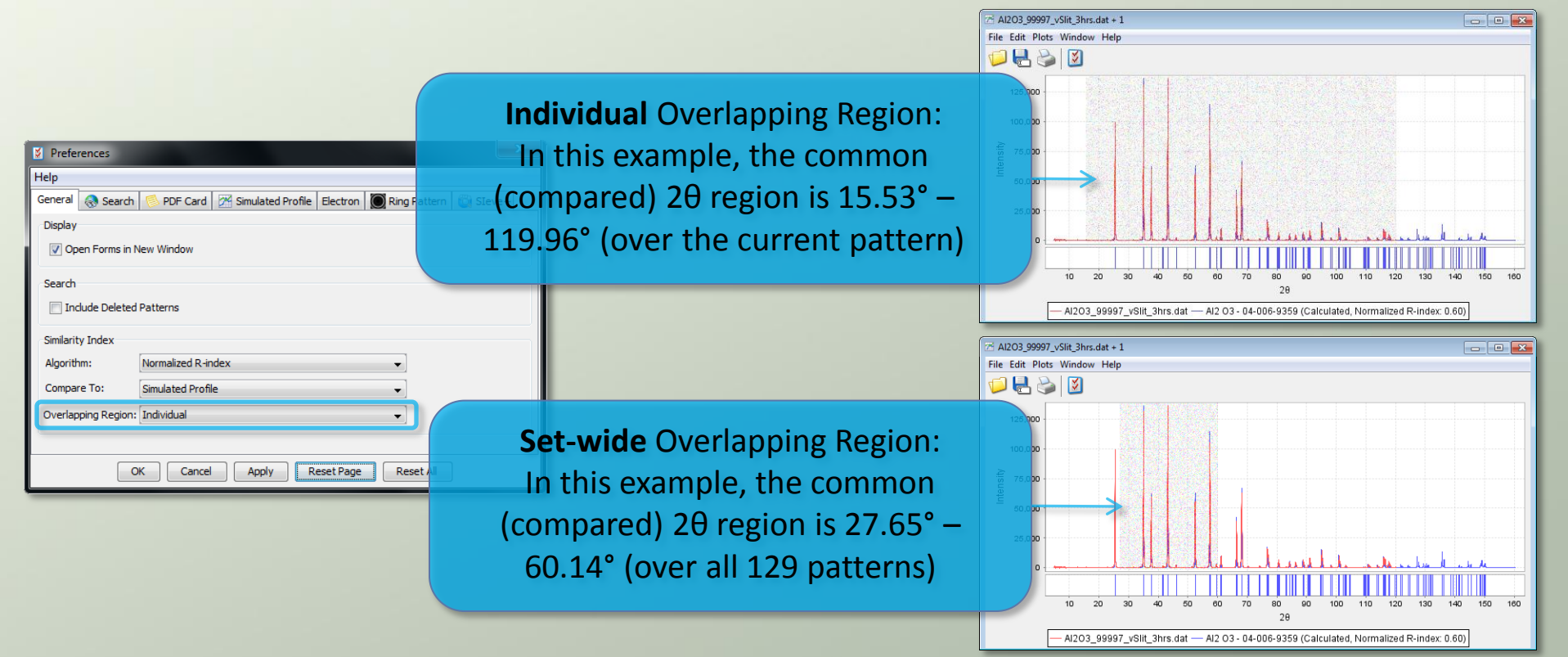

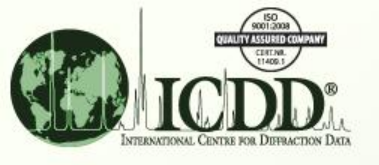

- The next step in calculating Similarity Indexes is to set your Simulated Profile Preferences. These preferences control how the simulated profiles are calculated, which are used for comparison to your experimental data. (Use the *Edit Menu > Preferences > Simulated Profile tab*)
- The following preferences are used for simulating profiles:
  - Radiation
  - Geometry
  - Profile
  - Since the 2θ range is handled automatically by the Overlapping Region preference, the Range preferences are ignored.

| Vereferences                                                          |                                          |
|-----------------------------------------------------------------------|------------------------------------------|
| Help                                                                  |                                          |
| General 🚷 Search 😒 PDF Card 🔀 Simulated Profile Electron 🔘            | Ring Pattern 🔯 SIeve+                    |
| Radiation                                                             |                                          |
| X-ray Diffraction                                                     |                                          |
| Type: Kα1+2 → Anode: Cu → Wavelength: 1.540                           | 56Å (66.67%), 1.54439Å (33.33%)          |
| <ul> <li>Neutron Diffraction (Requires atomic coordinates)</li> </ul> | Electron Diffraction                     |
| Wavelength: 1.54056 Å                                                 | Energy v 100.0 keV                       |
|                                                                       |                                          |
| Geometry                                                              |                                          |
|                                                                       | Fraction*: 0.0 Sample Thickness*: 0.1 mm |
| ○ Debye Scherrer*                                                     |                                          |
| *Requires atomic coordinates or structure factors.                    |                                          |
| Profile                                                               |                                          |
| Pseudo-Voigt                                                          | 076 W: 0.003636 A: 0.8 B: 0.0            |
| Significance Limit: 0.01                                              |                                          |
| -ground and all a                                                     |                                          |
| Range                                                                 |                                          |
| Step Width: 0.02 ° (To properly simulate synchrotron data, this va    | alue should be 0.005 or less.)           |
| Start 20                                                              | Stop 20                                  |
| Longest Line Minus: 10.0                                              | Shortest Line Plus: 10.0     O           |
| Fixed Value: 2.0 °                                                    | ○ Fixed Value: 150.0 °                   |
|                                                                       |                                          |
| OK Cancel Apply Set Sync                                              | hrotron Defaults Reset Page Reset All    |

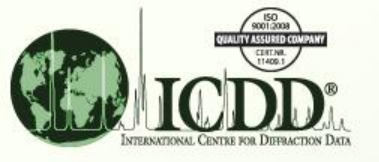

#### Search

- The next step in calculating Similarity Indexes is to create search criteria based on known information about your experimental data. Some common examples of known information are:
  - Subfile/subclass
  - Elemental analysis
  - Compound/common/mineral name
  - Strong/long lines (d-Spacings)
- The more strict the search criteria, the better. Because calculating Similarity Indexes is time consuming, a small and accurate set of search results is recommended.
- This search criteria will generate a specialized list of entries (search results) from the database that will then be compared to your experimental data.

| search Coorch                                                                                             |                        | Results - {\  | res (Ca, F) No (All ot            | her                         |                   | -        |            |
|----------------------------------------------------------------------------------------------------|------------------------|---------------|-----------------------------------|-----------------------------|-------------------|----------|------------|
| Global Operator Numeric Input Help Search                                                                 |                        | File Edit Fie | elds Results Sim <mark>ila</mark> | hy Index Help Search Result | S                 |          |            |
| Subfiles/Database Filters Periodic Table Ekments Names References Structures Miscellaneous                |                        | 📮 🚬           | 3 🔍 📈                             |                             | -                 |          |            |
| Our experimental data                                                                                     |                        |               |                                   | EE Coloium Eluo             | ida               |          |            |
|                                                                                                    |                        | Results (55 0 | 1 328,660)                        | <b>33 Calcium Fluo</b>      | lae               |          |            |
|                                                                                                    |                        | Search Prefe  | rence Set: ICDD Def               | aults 👻                     |                   |          |            |
| Period 1 H Boolean Yes/No.Mayo 1S Calcium Fluoride, SO                                                    | He                     |               |                                   | nattorns in the PD          | $F_{-}/+$         |          |            |
| 1 1.008 Yes (Ca, F) No All other elements)                                                                | 4,003                  | PDF #         | QM C                              | patterns in the re          |                   | D3       | SYS        |
| Print <sup>3</sup> <sup>4</sup>                                                                           |                        | 00-001-1274   | B Ca F2                           |                             |                   | 1.650000 |            |
| 2 Li Be WE SEIECL Ld dIIU F III N                                                                         | O F Ne                 | 00-002-1302   | I CaF2                            | 2012 database               | 1.930000 3.150000 | 0.021000 |            |
| 6.941 9.012                                                                                               | 15.999 18.998 20.180   | 00-002-1005   | O CaF2                            | Calcium Eluorida            | 1.900000 3.10000  | 1.630000 |            |
| Period 11 12 12 the periodic table 5 15                                                                   |                        | 00-003-1000   | S Ca E2                           | Calcium Fluorida            | 1 031000 3 153000 | 1 647000 | <u>c</u> = |
| 3 22.990 24.305 CTTC PCTTOUTC CODIC                                                                       | 4 32.065 35.453 39.948 | 00-035-0816   | S Ca F2                           | Calcium Fluoride            | 1.931600 3.154610 | 1.647140 | c E        |
|                                                                                                    | 34 35 36               | 00-048-1298   | B Ca F2                           | Calcium Fluoride            | 1.999000 2.797000 | 2.572000 | 0          |
| Period K Ca Sc Ti V Cr Min Fe Co Ni Cu Zn Ga Ge As                                                        | Se Br Kr               | 01-070-1469   | I Ca F2                           | Calcium Fluoride            | 1.926940 3.146670 | 1.643300 | С          |
| 39,098 40.078 44 956 47.867 50.941 51.996 54.938 55.845 58.993 58.693 63.546 65.409 69.723 72.64 74.92    | 2 78.96 79.904 83.798  | 01-070-2049   | I Ca F2                           | Calcium Fluoride            | 1.931610 3.154310 | 1.647280 | С          |
| Period 37 38 39 40 41 42 43 44 45 46 47 48 49 50 51                                                       | 52 53 54               | 01-070-2739   | H Ca F2                           | Calcium Fluoride            | 3.735000 1.942480 | 2.274240 | Т          |
| 5 KG SF T ZF ND MO IC KU KN PA AG CO IN SN SD                                                             |                        | 01-070-2741   | H Ca F2                           | Calcium Fluoride            | 2.160540 3.324000 | 4.146000 | 0          |
|                                                                                                    |                        | 01-071-4796   | I Ca F2                           | Calcium Fluoride            | 1.932520 3.155800 | 1.648060 | С          |
| Period Cs Ba // Hf Ta W Re Os Ir Pt Au Hg Ti Pb Bi                                                        | Po At Rn               | 01-073-1451   | B Ca F2                           | Calcium Fluoride            | 2.520710 1.543610 | 1.316400 | С          |
| 6 132.905 137.327 178.49 180.948 183.84 186.207 190.23 192.217 195.078 196.967 200.59 204.383 207.2 208.9 | 8 [209] [210] [222]    | 01-077-2093   | I Ca F2                           | Calcium Fluoride            | 1.931820 3.154650 | 1.647460 | C          |
| Period 87 88                                                                                              |                        | 01-077-2094   | Ca F2                             | Calcium Fluoride            | 1.930940 3.153210 | 1.646/10 | C          |
| 7 Fr Ra                                                                                                   |                        | 01-077-2095   | Ca F2                             | Calcium Fluoride            | 1.925900 3.144990 | 1.642420 |            |
|                                                                                                    |                        | 01-077-2096   | H Carz                            | Calcium Fluoride            | 3.002080 1.800600 | 1.042250 |            |
| 5/ 58 59 60 61 62 63 64 65 66 67 68 69                                                                    | Yb 71                  | 01-070-0045   | S Ca E2                           | Calcium Fluoride            | 1 934360 3 158800 | 1.649630 | <u> </u>   |
|                                                                                                    | 34 173.04 174.967      | 01-088-2301   | L Ca F2                           | Calcium Fluoride            | 1.931460 3.154060 | 1.647160 | c          |
|                                                                                                    |                        | 01-089-4794   | Ca F2                             | Calcium Fluoride            | 1.931290 3.153780 | 1.647010 | -<br>-     |
| AC: AC Th Pa U Np Pu Am Cm Bk Cf Es Fm Md                                                                 | No Lr                  |               |                                   |                             |                   |          |            |
| [227] 232.038 231.036 238.029 [237] [244] [243] [247] [247] [251] [252] [257] [258                        | [259] [262]            | Search Descr  | iption                            | Calcul                      | ations            |          |            |
| 🗟 Search 🕼 Show Regults 🔭 Lindock Dage Reget Dage Reget All                                               |                        | {Yes (Ca, F)  | No (All other elements)           | } Mean:                     | Median:           | ESD:     |            |
| W OCARCH W ONON RESULTS ON OUR RESULT ON OUR RESULT AND                                                   |                        |               |                                   |                             |                   | _        | _          |

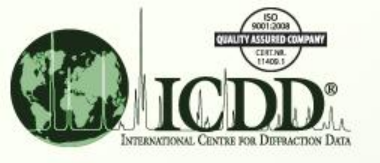

### Import Data

 Before we can calculate Similarity Indexes for the search results, we need to first import our experimental data. (Use the Similarity Index Menu > Show Similarity Index)

| Results - {Yes (Ca, F) No (All other             |                  |          |          |          |     |  |  |  |  |  |  |  |
|--------------------------------------------------|------------------|----------|----------|----------|-----|--|--|--|--|--|--|--|
| ile Edit Fields Results SimilarityIndex Help     |                  |          |          |          |     |  |  |  |  |  |  |  |
| Results (55 of 328,660) Change Experimental Data |                  |          |          |          |     |  |  |  |  |  |  |  |
| PDE # OM Chemical Formula                        | Compound Name    | D1       | 50       | D3       | SVS |  |  |  |  |  |  |  |
| 00-001-1274 B Ca F2                              | Calcium Fluoride | 1.930000 | 3.160000 | 1.650000 | C   |  |  |  |  |  |  |  |
|                                                  |                  |          |          |          |     |  |  |  |  |  |  |  |

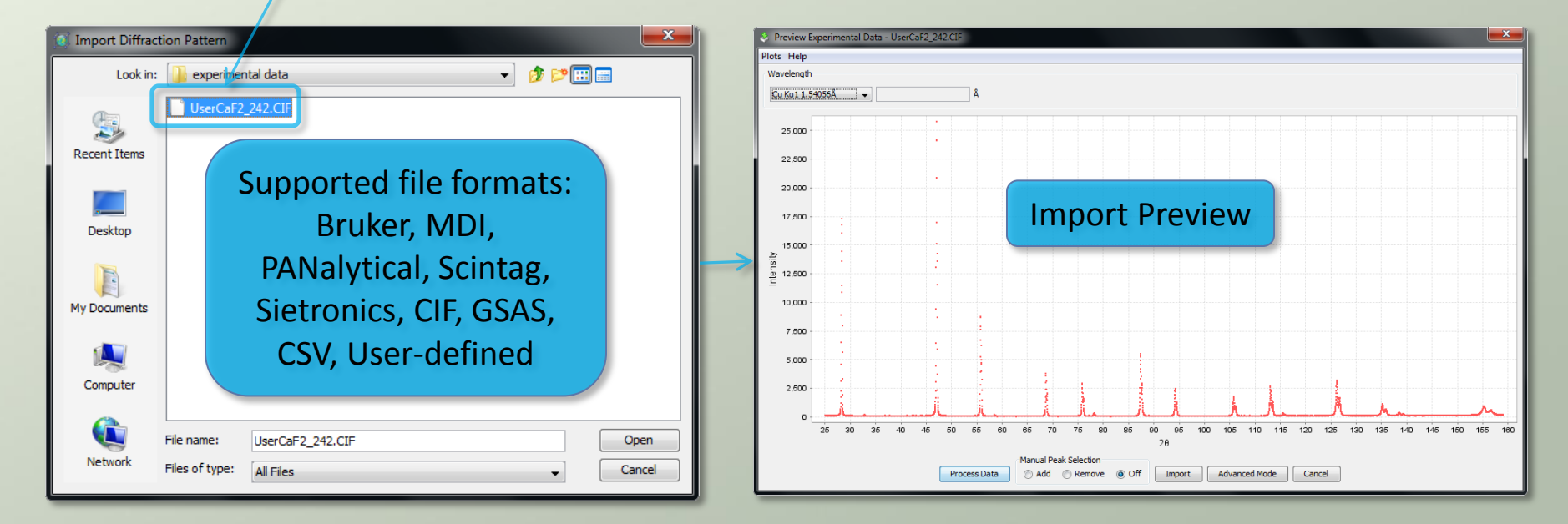

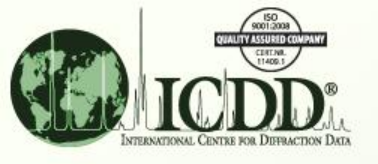

#### **Process Data**

- Before the experimental data is imported, you can optionally process the experimental data to better match the simulated profiles:
  - Remove Background: If your experimental data has background intensity, it is recommended to remove this as the simulated profiles do not use a background function.
  - Smooth: If your experimental data is noisy, it is recommended to smooth it to better match the "clean" simulated profiles.
  - Strip Kα2: If your experimental data includes Kα2 radiation, you can strip this out. However, you must also set the radiation type to Kα1 in the Simulated Profile Preferences. (See slide 7)

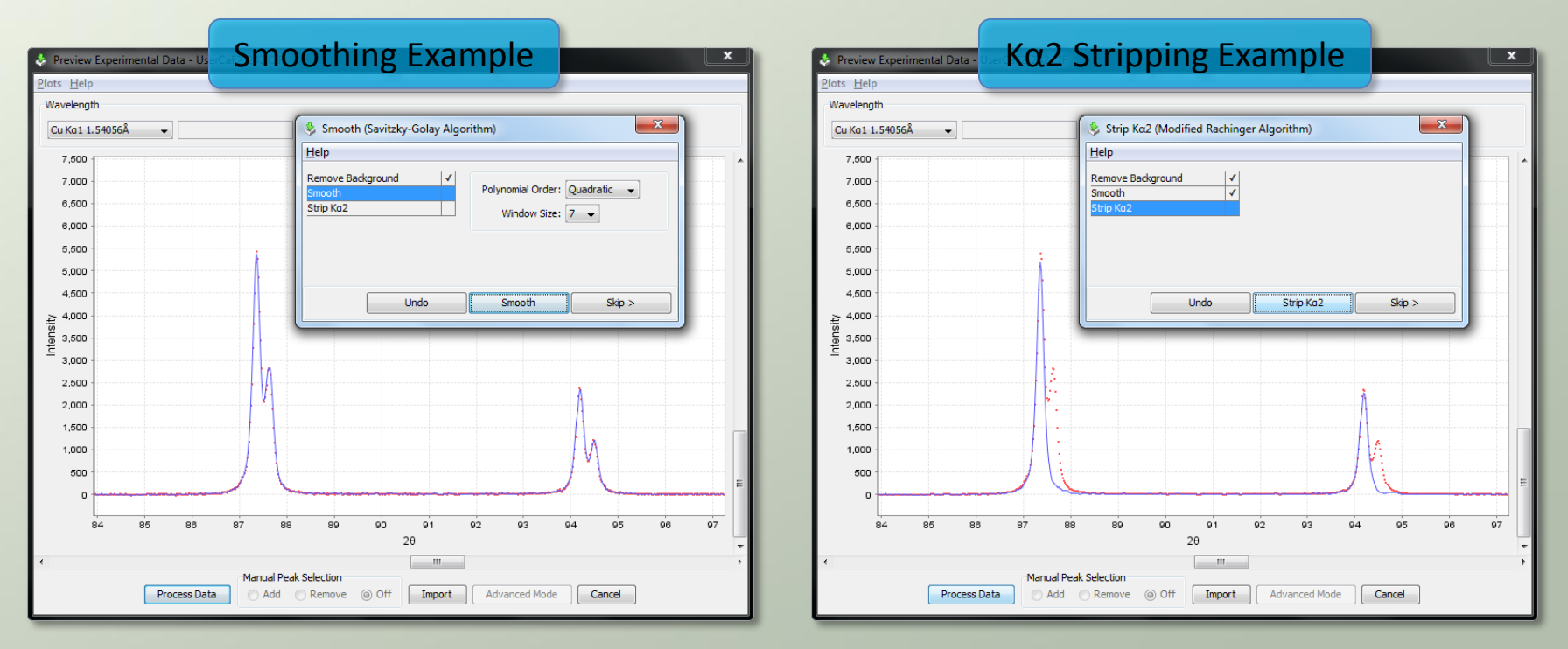

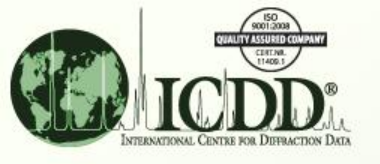

### Index Results

- Once the experimental data is imported, a Similarity Index will be automatically calculated for each entry in the search results. This is done by:
  - 1. Creating a simulated profile "on-the-fly" using the Simulated Profile Preferences or by reading the raw PD3 pattern from the database. (If applicable; see slide 5.)
  - 2. Formulating a numerical value based on the *fit quality between the experimental data and this current compared pattern*. The lower the Similarity Index number, the better the match. (Zero is a theoretical perfect match.)

|                                  |                                       | 🚽 Results - {Yes (Ca, F) No (A  | All other      |              |                  |                  |            | ×        |  |  |  |  |
|----------------------------------|---------------------------------------|---------------------------------|----------------|--------------|------------------|------------------|------------|----------|--|--|--|--|
|                                  | L                                     | File Edit Fields Results Si     | milarity Index | Help         |                  |                  |            |          |  |  |  |  |
| Click column to sort             |                                       |                                 |                |              |                  |                  |            |          |  |  |  |  |
|                                  |                                       | Results (55 of 328,660)         |                |              |                  |                  |            |          |  |  |  |  |
|                                  |                                       |                                 |                |              |                  |                  |            |          |  |  |  |  |
|                                  |                                       | Search Preference Set: LCDD     | Defaults       |              | •                |                  |            |          |  |  |  |  |
| Dest metab (lowest number)       |                                       | Normalized R-index              | PDF #          | QM           | Chemical Formula | Compound Name    | D1         |          |  |  |  |  |
| Best match (lowest number):      |                                       | 25.00° - 149.26°)               | 04-005-4266    | I.           | Ca F2            | Calcium Fluoride | 1.931460 3 | 3. 🔺     |  |  |  |  |
|                                  |                                       | 0.57 (25.00° - 149.26°)         | 01-088-2301    | 1            | Ca F2            | Calcium Fluoride | 1.931460 3 | 3.       |  |  |  |  |
| PDF # 04-005-4266                |                                       | 25.00° - 148.50°) 0.57          | 00-035-0816    | S            | Ca F2            | Calcium Fluoride | 1.931600 3 | 3.       |  |  |  |  |
|                                  |                                       | 25.00° - 149.24°)               | 01-070-2049    | 1            | Ca F2            | Calcium Fluoride | 1.931610 3 | 3.       |  |  |  |  |
|                                  | · · · · · · · · · · · · · · · · · · · | 0.59 (25.00° - 149.22°)         | 04-006-2590    | I.           | Ca F2            | Calcium Fluoride | 1.931730 3 | 3. ≡     |  |  |  |  |
|                                  |                                       | 25.00° - 149.22°)               | 01-077-2093    | I            | Ca F2            | Calcium Fluoride | 1.931820 3 | 3.       |  |  |  |  |
|                                  |                                       | 0.59 (25.00° - 149.22°)         | 04-002-4952    | 1            | Ca F2            | Calcium Fluoride | 1.931820 3 | 3.       |  |  |  |  |
| Similarity Indexes for           |                                       | 0.59 (25.00° - 149.22°)         | 04-002-4993    | 1            | Ca F2            | Calcium Fluoride | 1.931820 3 | 3.       |  |  |  |  |
| Similarity muckes for            |                                       | 0.60 (25.00° - 149.26°)         | 04-002-2191    | 1            | Ca F2            | Calcium Fluoride | 1.931460 3 | 3.       |  |  |  |  |
| Coloiumo Elucarido pottorno      |                                       | 0.60 (25.00° - 149.26°)         | 04-002-4443    | 1            | Ca F2            | Calcium Fluoride | 1.931460 3 | 3.       |  |  |  |  |
| <b>Calcium Fluoride</b> patterns | -                                     | 0.60 (25.00° - 149.26°)         | 04-002-5199    | 1            | Ca F2            | Calcium Fluoride | 1.931460 3 | 3.       |  |  |  |  |
|                                  | /                                     | 0.60 (25.00° - 149.26°)         | 04-006-4980    | 1            | Ca F2            | Calcium Fluoride | 1.931460 3 | 3.       |  |  |  |  |
|                                  |                                       | 0.60 (25.00* - 149.26*)         | 04-007-3945    | 1            | Ca F2            | Calcium Fluoride | 1.931460 3 | <u>.</u> |  |  |  |  |
|                                  |                                       | 0.60 (25.00* - 149.26*)         | 04-007-9301    | 1            | Ca F2            | Calcium Fluoride | 1.931460 3 | <u>a</u> |  |  |  |  |
|                                  |                                       | 0.60 (25.00 - 149.26)           | 04-008-2486    |              | Ca F2            | Calcium Fluoride | 1.931460   | 3        |  |  |  |  |
| 20 range used for                |                                       | 0.60 (25.00° - 149.28°)         | 04-002-5297    |              | Ca F2            | Calcium Fluoride | 1.931430   | 3.       |  |  |  |  |
| zo range useu ioi                |                                       | 0.60 (25.00° - 145.20°)         | 00-004-0864    | S            | Ca F2            | Calcium Fluoride | 1.931000 3 | 3.       |  |  |  |  |
|                                  |                                       | 2 0.61 (25.00° - 149.28°)       | 04-004-6187    | 1            | Ca F2            | Calcium Fluoride | 1.931320 3 | 3.       |  |  |  |  |
| comparison is snown in           |                                       | 2 0.61 (25.00° - 149.16°)       | 04-002-5258    | 1            | Ca F2            | Calcium Fluoride | 1.932170 3 | 3. 👻     |  |  |  |  |
|                                  |                                       | 1                               | -              | 1            |                  |                  | •          |          |  |  |  |  |
| parenthesis                      |                                       | Coardo Description              |                |              |                  | Calculations     |            |          |  |  |  |  |
|                                  |                                       | Search Description              |                | Calculations |                  |                  |            |          |  |  |  |  |
|                                  |                                       | {Yes (Ca, F) No (All other elem | ients)}        |              |                  | Mean: Median:    | ESD:       |          |  |  |  |  |

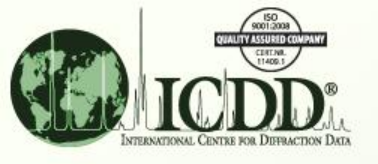

- While the Similarity Indexes themselves numerically describe the fit quality, it is also beneficial to visually see the fit quality for yourself.
- Select one or more entries in the search results and use the right-click menu item *Graph Similarity Index*.

| 🕼 Results - {Yes (Ca, F) No (All other                                | × | 1    | 78 Us           | erCaE2       | 242.CI   | F + 1   |      |      |          |          |        |         |            |         |         |       |
|-----------------------------------------------------------------------|---|------|-----------------|--------------|----------|---------|------|------|----------|----------|--------|---------|------------|---------|---------|-------|
| <u>File Edit Fields Results Similarity Index Help</u>                 |   |      | crear 2_        |              |          |         |      |      |          |          |        |         |            |         |         |       |
|                                                                       |   | File | Edit Pl         | ots W        | Vindow H | lelp    |      |      |          |          |        |         |            |         |         |       |
| Results (55 of 328,660)                                               |   | 1    |                 | 2            | 3        |         |      |      |          |          |        |         |            |         |         |       |
| Search Preference Set: ICDD Defaults                                  |   |      |                 |              |          | 1       |      |      |          |          |        |         |            |         |         |       |
| Normalized R-index PDF # QM Chemical Formula Compound Name            |   |      |                 | 25,000 -     |          |         |      |      |          |          |        |         |            |         |         |       |
| 2 0.56 (25.00° - 149.26°) Calcium Fluoride                            |   |      |                 | 22,500 -     |          |         |      |      |          |          |        |         |            |         |         |       |
| 0.57 (25.00° - 149.26°) Open PDF Card Calcium Fluoride                |   |      |                 | ,            |          |         |      |      | (        | <b>_</b> |        |         |            |         |         |       |
| 🕅 0.57 (25.00° - 148.50°) 🧭 Open Simulated Profile Calcium Fluoride   |   |      |                 | 20,000 -     |          |         |      |      |          | EX       | beri   | me      | ntal d     | ata     |         |       |
| Calcium Fluoride                                                      |   |      |                 | 17 500       |          |         |      |      |          |          |        |         |            |         |         |       |
| 25.00° - 149.22°) Graph Fields Calcium Fluoride                       |   |      |                 | 17,500       |          |         |      |      | n        | oloti    | ted    | wit     | h the      | hest    |         |       |
| 0.59 (25.00° - 149.22°) Graph Similarity Index Calcium Fluoride       |   |      | 4i 15<br>Leusit | 15,000 -     |          |         |      |      | M        |          | .cu    |         | in the     | SCSC    |         |       |
| 0.59 (25.00° - 149.22°) Calcium Fluoride                              |   |      |                 |              |          |         | - 11 |      | C        | imil     | arit   |         | dovr       | n at ch |         |       |
| 0.59 (25.00° - 149.22°) 🔍 View Similarity Index Calcium Fluoride      |   | >    |                 | 12,500 -     |          |         |      |      |          |          | ant    | у п     | iuex ii    | Iatti   |         |       |
| 0.60 (25.00° - 149.26°) Copy Similarity Index Ctrl+C Calcium Fluoride |   |      | 드               | 10 000 -     |          |         |      |      |          |          |        |         |            |         |         |       |
| Calcium Fluoride                                                      |   |      |                 | 10,000       |          |         |      |      |          |          |        |         |            |         |         |       |
| 0.60 (25.00° - 149.26°) Calcium Fluoride                              |   |      |                 | 7,500 -      |          |         |      |      |          |          |        |         |            |         |         |       |
| 0.60 (25.00° - 149.26°) Select All Calcium Fluoride                   |   |      |                 | <b>5 000</b> |          | 1       |      |      |          |          |        |         |            |         |         |       |
| 22 0.60 (25.00° - 149.26°) 04-007-3945 Ca F2 Calcium Fluoride         |   |      |                 | 5,000 -      |          |         |      |      |          |          | 3      |         |            |         |         |       |
| 0.60 (25.00° - 149.26°) 04-007-9301 I Ca F2 Calcium Fluoride          |   |      |                 | 2 500 -      |          |         |      |      |          | 2        |        |         |            |         |         |       |
| 0.60 (25.00° - 149.26°) 04-008-0611 I Ca F2 Calcium Fluoride          |   |      |                 | 2,000        |          | 1       |      |      |          | 1        | 1 1    |         |            | 1       |         |       |
| 24 0.60 (25.0° - 149.26°) 04-008-2486 I Ca F2 Calcium Fluoride        |   |      |                 | 0 -          |          |         |      |      | _        |          |        |         |            |         |         |       |
| 0.60 (25.00° - 149.28°) 04-002-5297 I Ca F2 Calcium Fluoride          |   |      |                 |              |          |         |      |      |          |          |        |         |            |         |         |       |
| 0.60 (25.00° - 145.20°) 00-004-0864 S Ca F2 Calcium Fluoride          |   |      |                 |              |          |         |      |      |          |          |        |         |            |         |         |       |
| 0.61 (25.00° - 149.28°) 04-004-6187 1 Ca F2 Calcium Fluonde           |   |      |                 |              |          |         |      |      | 70       |          |        | 100     | 110 100    | 100     |         | - 100 |
| 0.61 (25:00*- 149:16*) 04-002-5256 1 Ca F2 Calcium Fluonde            | - |      |                 |              | 20       | 30 40   | 50   | 60   | 70       | 80       | 90     | 100     | 110 120    | 130     | 140 1:  | 0 160 |
| 4                                                                     |   |      |                 |              |          |         |      |      |          |          | 20     |         |            |         |         |       |
| Search Description Calculations                                       |   |      |                 |              |          |         |      |      |          |          |        |         |            |         |         |       |
| {Yes (Ca, F) No (All other elements)} Mean: Median: ESD:              |   |      |                 | · ·          | UserC    | aF2_242 | .CIF | - Ca | F2 - 04- | 005-4    | 266 (C | Calc, N | lormalized | R-inde  | : 0.56) |       |

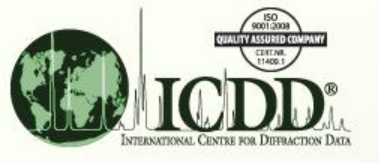

- Using the mouse, you can zoom in to better see the fit quality.
- In this example, we can see that the experimental data profile (red) is somewhat broader than the simulated profile (blue).
- Try readjusting the Simulated Profile Preferences to get a better fit. (See slide 7)
- To print the graph, use the menu item *File > Print*.

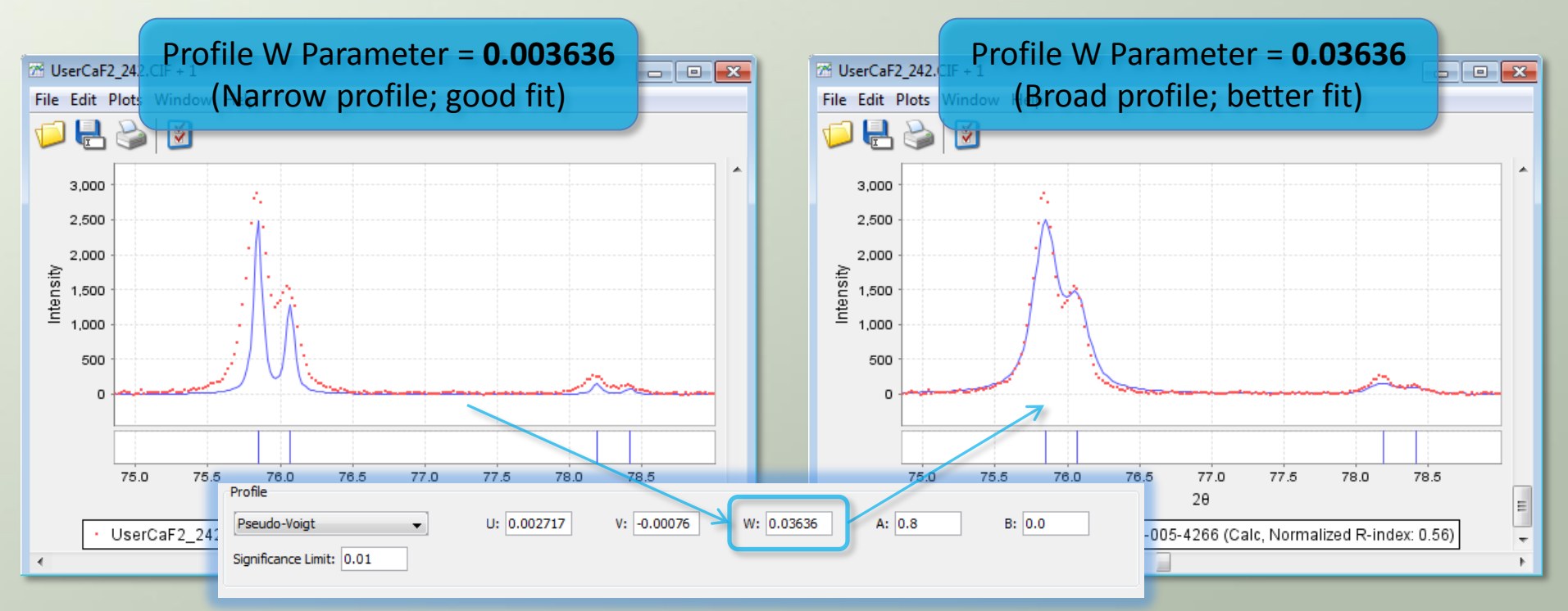

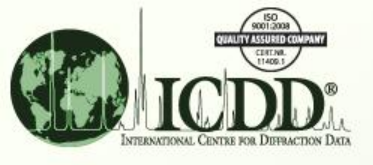

Profile Pseud Sianific

## **Readjust Preferences**

- After readjusting the Similarity Index Preferences and/or the Simulated Profile Preferences, the Similarity Indexes will automatically recalculate to new values.
- To print the search results, use the menu item *File > Print*.

| Results - (Yet (Ca, F) Nor<br>ile Edit Fields Results<br>Results (55 of 3(28,660)<br>Search Preference Set: ICD | N Para<br>(C | imet<br>iood | er = <b>0.0036</b><br>indexes) | 36               | <b>≝</b> | Results - {Ye: (Co, F) No<br>File Edit Field's Results<br>Results (55 of 328,660)<br>Search Preference Set: ICC | W Par<br>(B | ame<br>ette | eter = <b>0.036</b><br>er indexes) | 536              |
|----------------------------------------------------------------------------------------------------|--------------|--------------|--------------------------------|------------------|----------|----------------------------------------------------------------------------------------------------|-------------|-------------|------------------------------------|------------------|
| Normalized R-index                                                                                              | PDF #        | OM           | Chemical Formula               | Compound Name    | 1        | Normalized R-index                                                                                              | PDF #       | QM          | Chemical Formula                   | Compound N       |
| 2 0.56 (25.00° - 149.26°)                                                                                       | 04-005-4266  | I Ca         | F2                             | Calcium Fluoride |          | 2 0.44 (25.00° - 149.26°)                                                                                       | 04-005-4266 | 1 0         | a F2                               | Calcium Fluoride |
| 2 0.57 (25.00° - 149.26°)                                                                                       | 01-088-2301  | I Ca         | F2                             | Calcium Fluoride |          | 2 0.45 (25.00° - 149.26°)                                                                                       | 01-088-2301 | I 0         | a F2                               | Calcium Fluoride |
| 25.00° - 148.50°)                                                                                               | 00-035-0816  | S Ca         | F2                             | Calcium Fluoride |          | 25.00° - 148.50°)                                                                                               | 00-035-0816 | s c         | a F2                               | Calcium Fluoride |
| 25.00° - 149.24°)                                                                                               | 01-070-2049  | I Ca         | F2                             | Calcium Fluoride |          | 25.00° - 149.24°)                                                                                               | 01-070-2049 | I 0         | a F2                               | Calcium Fluoride |
| 25.00° - 149.22°)                                                                                               | 04-006-2590  | I Ca         | F2                             | Calcium Fluoride |          | 25.00° - 149.22°)                                                                                               | 04-006-2590 | I 0         | a F2                               | Calcium Fluoride |
| 25.00° - 149.22°)                                                                                               | 01-077-2093  | I Ca         | F2                             | Calcium Fluoride |          | 25.00° - 149.22°) 0.51                                                                                          | 01-077-2093 | I 0         | a F2                               | Calcium Fluoride |
| 25.00° - 149.22°)                                                                                               | 04-002-4952  | I Ca         | F2                             | Calcium Fluoride |          | 25.00° - 149.22°) 0.51                                                                                          | 04-002-4952 | I 0         | a F2                               | Calcium Fluoride |
| 2 0.59 (25.00° - 149.22°)                                                                                       | 04-002-4993  | I Ca         | F2                             | Calcium Fluoride |          | 25.00° - 149.22°) 0.51                                                                                          | 04-002-4993 | I 0         | a F2                               | Calcium Fluoride |
| 2 0.60 (25.00° - 149.26°)                                                                                       | 04-002-2191  | I Ca         | F2                             | Calcium Fluoride |          | 25.00° - 149.26°) 0.51                                                                                          | 04-002-2191 | I 0         | a F2                               | Calcium Fluoride |
| 2 0.60 (25.00° - 149.26°)                                                                                       | 04-002-4443  | I Ca         | F2                             | Calcium Fluoride |          | 25.00° - 149.26°) 0.51                                                                                          | 04-002-4443 | I 0         | a F2                               | Calcium Fluoride |
| 2 0.60 (25.00° - 149.26°)                                                                                       | 04-002-5199  | I Ca         | F2                             | Calcium Fluoride | 7        | 25.00° - 149.26°) 0.51                                                                                          | 04-002-5199 | I 0         | a F2                               | Calcium Fluoride |
| 2.60 (25.00° - 149.26°)                                                                                         | 04-006-4980  | I Ca         | F2                             | Calcium Fluoride |          | 25.00° - 149.26°) 0.51                                                                                          | 04-006-4980 | I 0         | a F2                               | Calcium Fluoride |
| 2 0.60 (25.00° - 149.26°)                                                                                       | 04-007-3945  | I Ca         | F2                             | Calcium Fluoride |          | 25.00° - 149.26°) 0.51                                                                                          | 04-007-3945 | I 0         | a F2                               | Calcium Fluoride |
| 25.00° - 149.26°)                                                                                               | 04-007-9301  | L Ca         | F2                             | Calcium Fluoride |          | 25.00° - 149.26°) 0.51                                                                                          | 04-007-9301 | I 0         | a F2                               | Calcium Fluoride |
| 25.00° - 149.26°)                                                                                               | 04-008-0611  | I Ca         | F2                             | Calcium Fluoride |          | 25.00° - 149.26°) 0.51                                                                                          | 04-008-0611 | I 0         | a F2                               | Calcium Fluoride |
| 25.00° - 149.26°)                                                                                               | 04-008-2486  | I Ca         | F2                             | Calcium Fluoride |          | 25.00° - 149.26°) 0.51                                                                                          | 04-008-2486 | I 0         | a F2                               | Calcium Fluoride |
| 25.00° - 149.28°)                                                                                               | 04-002-5297  | I Ca         | F2                             | Calcium Fluoride |          | 25.00° - 149.28°) 0.51                                                                                          | 04-002-5297 | I 0         | a F2                               | Calcium Fluoride |
| 25.00° - 145.20°)                                                                                               | 00-004-0864  | S Ca         | F2                             | Calcium Fluoride |          | 0.50 (25.00° - 145.20°)                                                                                         | 00-004-0864 | s c         | a F2                               | Calcium Fluoride |
| 2 0.61 (25.00° - 149.28°)                                                                                       | 04-004-6187  | I Ca         | F2                             | Calcium Fluoride |          | 0.51 (25.00° - 149.28°)                                                                                         | 04-004-6187 | I 0         | a F2                               | Calcium Fluoride |
| ▼ L                                                                                                    | J: 0.002717  | V: -         | 0.00076 W: 0.03                | 536 A: 0.8       | B: 0.0   | iption<br>No (All other ele                                                                                     | u4-002-5258 |             | Calculations                       | Vedian: ESD:     |

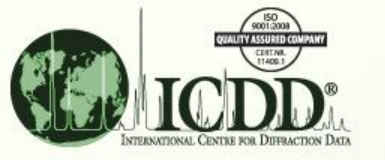

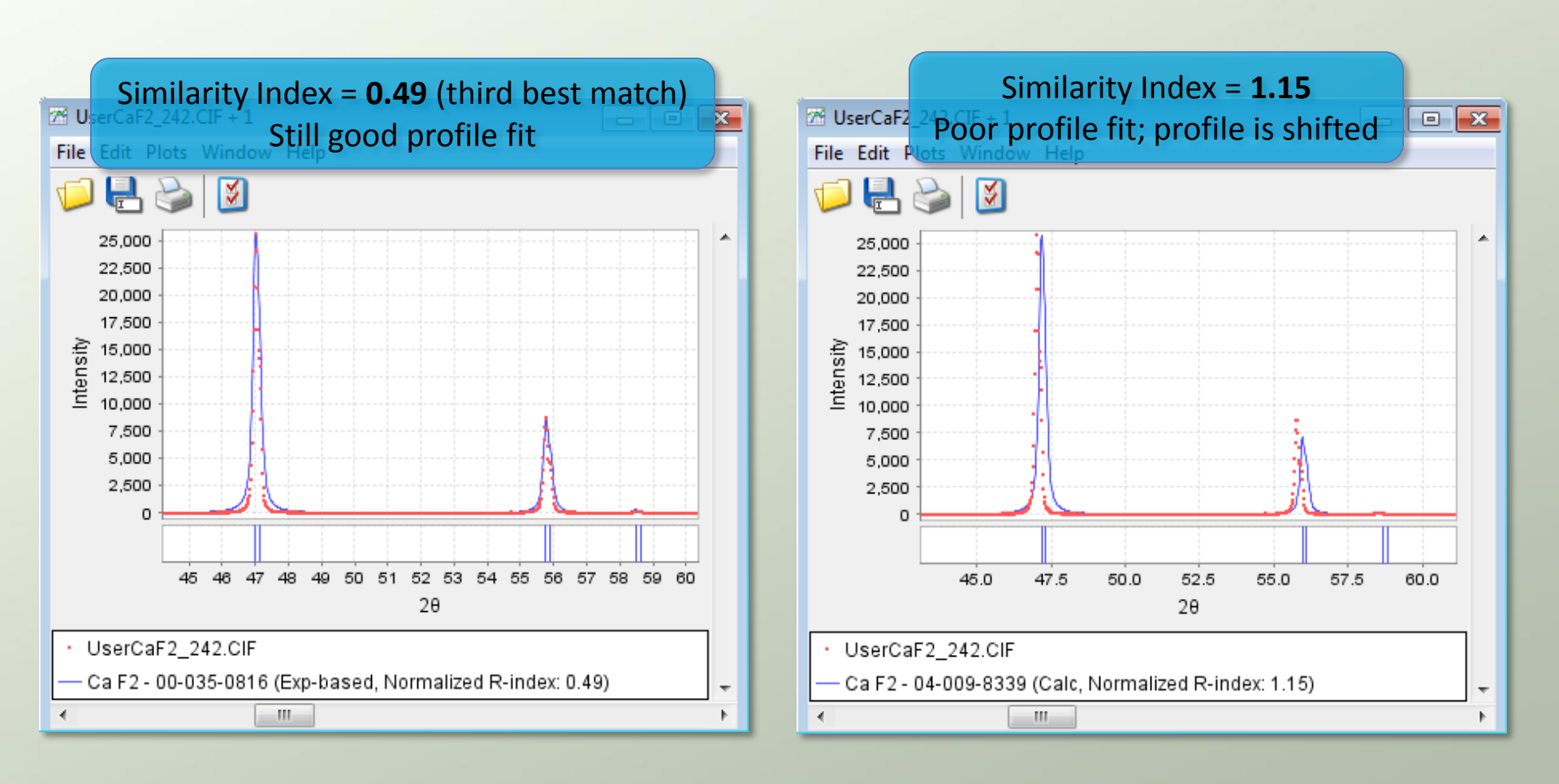

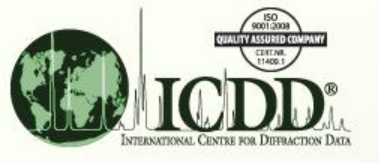

- To display a histogram of the Similarity Indexes, use the menu item *Results > Graph Fields*.
- This will show the statistical distribution of Similarity Index values for the entire search results.

| 🗬 Results - {Yes (Ca, F) No (All  | other              |                         | - • ×             | 1             | Granh (Var      | (Co. E) No. (All of | her           |             |            |         |         |
|-----------------------------------|--------------------|-------------------------|-------------------|---------------|-----------------|---------------------|---------------|-------------|------------|---------|---------|
| File Edit Fields Results Sim      | ilarity Index Help |                         |                   |               | 2 Graph - { res | (Ca, F) NO (All O   | iner          |             |            |         |         |
| 📃 💫 🛐 ≶ PDF Ca                    | ard                |                         |                   |               | File Help       |                     |               |             |            |         |         |
| 🖳 🎾 🄛 📈 Simula                    | ated Profile       |                         |                   |               |                 |                     |               |             |            |         |         |
| Results (55 of 328                | ited Profile       |                         |                   |               | 💾 🚵 👘           |                     |               |             |            |         |         |
| Search Preference Graph           | Fields             | -                       |                   |               |                 |                     |               |             |            |         |         |
| beardinnelerend                   |                    |                         |                   |               | 32.5            |                     |               |             |            |         |         |
| Normalized R-index                | PDF # QM           | Chemical Formula        | Compound Name     |               | 20.0            |                     |               |             |            |         |         |
| 2 0.44 (25.00° - 149.26°)         | 04-005-4266        | Ca F2                   | Calcium Fluoride  |               | 30.0            |                     |               |             |            |         |         |
| 0.45 (25.00° - 149.26°)           | 01-088-2301        | aph Fields              | x                 |               | 27.5            |                     |               |             |            |         |         |
| 0.49 (25.00° - 148.50°)           | 00-035-0816 S      | apittieids              |                   |               |                 |                     | Histogr       | am of 9     | Similar    | ity /   |         |
| 2 0.51 (25.00° - 149.24°)         | 01-070-2049 I He   | elp                     |                   |               | 25.0            |                     | nistogi       | ani u .     | Similar    | ity     |         |
| 0.51 (25.00° - 149.22°)           | 04-006-2590        | Pows: All               |                   |               | 22.5            |                     | Indo          | vec for     | the FF     |         |         |
| 0.51 (25.00° - 149.22°)           | 01-077-2093        |                         |                   |               | 22.0            |                     | inde          | xes ior     | the 55     |         |         |
| 0.51 (25.00° - 149.22°)           | 04-002-4952        | X-Axis                  |                   |               | 20.0            |                     | <b>•</b> • •  |             |            |         |         |
| 0.51 (25.00* - 149.22*)           | 04-002-4993        | Field: Similarity Index |                   | $\rightarrow$ |                 |                     | Calcium       | Fluorid     | e patt     | erns    |         |
| 0.51 (25.00* - 149.26*)           | 04-002-2191        |                         |                   |               | <u>د ۱۲.5</u>   |                     |               |             | •          |         |         |
| 0.51 (25.00* - 149.26*)           | 04-002-4443        | Element: 🚽              |                   |               | Ī 150           | 1                   |               |             |            |         |         |
| 0.51 (25.00 - 149.26)             | 04-006-4980        |                         |                   |               | 10.0            |                     |               |             |            |         |         |
| 0.51 (25.00 - 149.26)             | 04-007-3945        | Y-Axis                  |                   |               | 12.5            |                     |               |             |            |         |         |
| 0.51 (25.00° - 149.26°)           | 04-007-9301        | malda a cas             |                   |               | 10.0            |                     |               |             |            |         |         |
| 0.51 (25.00° - 149.26°)           | 04-008-0611        | rield:                  |                   |               | 10.0            |                     |               |             |            |         |         |
| 2 0.51 (25.00° - 149.26°)         | 04-008-2486 1      | Number of Bins: 10      | Bin Width: 0.4513 |               | 7.5             |                     |               |             |            |         |         |
| 2 0.51 (25.00° - 149.28°)         | 04-002-5297        |                         |                   |               |                 |                     |               |             |            |         |         |
| 2 0.50 (25.00° - 145.20°)         | 00-004-0864 S      |                         |                   |               | 5.0             |                     |               |             |            |         |         |
| 25.00° - 149.28°)                 | 04-004-6187 I      | Create Graph            | Cancel            |               | 2.5             |                     |               |             |            |         |         |
| 2 0.52 (25.00° - 149.16°)         | 04-002-5258        | 0012                    |                   |               | 2.5             |                     |               |             |            |         |         |
| •                                 | m                  |                         | •                 |               | 0.0             |                     |               |             |            |         |         |
| Search Description                |                    | Calculations            |                   |               | 0.4             | 0.5 0.6 0.7 0.8     | 3 0.9 1.0 1.1 | 1.2 1.3 1.  | .4 1.5 1.6 | 1.7 1.8 | 1.9 2.0 |
| {Yes (Ca, F) No (All other elemen | nts)}              | Mean: Media             | n: ESD:           |               |                 |                     | Simila        | arity Index |            |         |         |
|                                   |                    |                         |                   |               |                 |                     |               | _           | _          |         | _       |

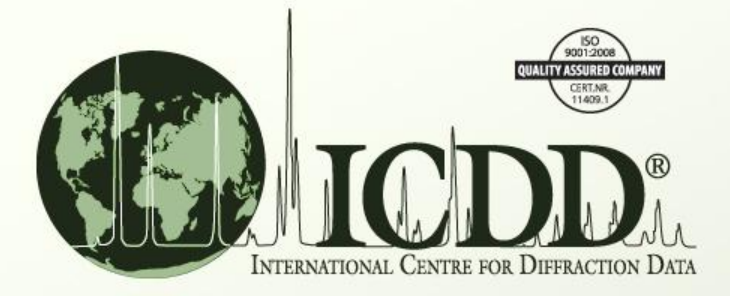

#### Thank you for viewing our tutorial. Additional tutorials are available at the ICDD website. <u>www.icdd.com</u>

International Centre for Diffraction Data

12 Campus Boulevard

Newtown Square, PA 19073

Phone: 610.325.9814

Toll Free Number in US & Canada: 866.378.0331

Fax: 610.325.9823